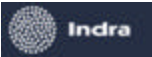

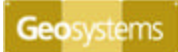

Debajo de la lista de **Rangos**, una vez establecidos se visualiza en **Automático** los siguientes parámetros:

- ✓ Valor Mínimo y Máximo (que se toma de la tabla)
- $\checkmark$  Cantidad de Intervalos de Rangos
- $\checkmark\,$  Tipo de Color y Gama que se le asignarán a los rangos
  - o Continuo
  - o Aleatorio
- 🗸 Gaps
  - o Valores iguales
  - o Cantidades Iguales

Esto datos que se visualizan por defecto de acuerdo los valores existentes en la Tabla, pero pueden ser modificados por el usuario. Para adoptar tal modificación, presionar el botón **Aceptar.** 

Presionando el botón x que esta a la derecha del de los valores Mínimo y Máximo, se limpian estos campos, y tidando la opción **Recálculo Automático** se actualizan los valores en la lista de Rangos por defecto, como se encontraban originalmente.

| Nuevo Mapa Temático                                                                                                    |                                                                                                    |
|----------------------------------------------------------------------------------------------------|----------------------------------------------------------------------------------------------------|
| Nuevo Mapa Temático<br>Selección de Layer<br>Selección de Condición<br>Selección de Mapeo<br>Mapeo Jerárquico<br>BD - Tablas<br>Rangos | Rango de Valores           Rango           RANGOS           Desde         Hasta:           Desde         Hasta:           153         583.2         153.00 - 583.20         1           583.2         1013.4         583.20 - 1013.40         1         Leyenda           1013.4         1443.6         1013.40 - 1443.60         1         1.00 - 1.00           1443.6         1873.8         1443.60 - 1873.80         Estilo:         Solid           1873.8         2304.         1873.80 - 2304.00         Estilo:         Solid |
| Miscelaneos                                                                                                    | Automático       Máximo Valor:       Solid         153       2304       X         Intervalos:       5       Gama:         Gaps:       Valores Iguales       Eliminar         Recálculo Automático       Aceptar                                                                                                    |

| Desarrollo de Su                               | ibsistemas e Interfases |                                |
|------------------------------------------------|-------------------------|--------------------------------|
| Subsistema 1 - Aplicación Catastral Provincial | Manual o                | del Usuario de SS1M7 v 1.0.doc |
| Módulo 7 – Módulo de Consultas                 |                         | Página 61 de 79                |
| Hito 5 – Documentación del Subsistema          |                         | U U                            |

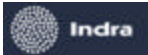

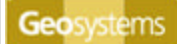

A la derecha de la pantalla esta la sección Rango.

Como vemos en la imagen anterior, en esta sección se puede:

- ✓ Agregar un nuevo rango.
- ✓ **Modificar** uno o mas valores que conformen un rango.
- ✓ Eliminar un rango existente

Para efectuar alguna de esta operaciones el usuario debe seleccionar de la lista de **RANGOS** el de su interés y luego presionar el botón que corresponda a la operación que va a realizar.

Como ejemplo explicaremos una modificación:

Para que se habiliten los campos a modificar del rango elegido, el usuario debe presionar el botón **Modificar** que esta debajo de la sección, para poder:

- ✓ Reacomodar los rangos de acuerdo a los valores Desde y Hasta que el usuario desee.
- ✓ Editar la Leyenda que sirve de referencia a cada valor.
- ✓ Modificar el Borde y el Relleno del el color que lo identifique.

Finalizados los cambios, presionar el botón **Grabar** para aceptar, de lo contrario **Cancelar**. A continuación se ve la lista de rangos modificada:

| Nuevo Mapa Temático                                                                                                    |                                                                                                    | × |
|----------------------------------------------------------------------------------------------------|----------------------------------------------------------------------------------------------------|---|
| Nuevo Mapa Temático<br>Selección de Layer<br>Selección de Condición<br>Selección de Mapeo<br>Mapeo Jerárquico<br>BD - Tablas<br>Rangos<br>Miscelaneos | Rango de Valores         RANGOS         Desd       Hasta         Desd       Hasta         Leyenda       Color         1000       Terreno entre 100 y 600 M2       Desde:         1000       Terreno entre 100 y 1000 M2       Desde:         1000       Terreno entre 100 y 1000 M2       Desde:       Hasta:         1000       Terreno entre 100 y 1000 M2       Desde:       Hasta:         1000       Terreno entre 100 y 1000 M2       Desde:       Hasta:         1000       Terreno entre 100 y 1000 M2       Desde:       Hasta:         1000       Terreno entre 100 y 1000 M2       Desde:       Hasta:         1000       Terreno entre 100 y 1000 M2       Desde:       Hasta:         2000       2400       Terreno entre 2000 y 2400 M2       Desde:       Hasta:         2000       2400       Terreno entre 2000 y 2400 M2       Desde:       Hasta:       Desde:       Hasta:         2000       2400       Terreno entre 2000 y 2400 M2       Desde:       Hasta:       Desde:       Hasta:       Desde:       Hasta:       Desde:       Hasta:       Desde:       Hasta:       Desde:       Hasta:       Desde:       Hasta:       Desde:       Hasta:       Des | × |
|                                                                                                    | Cancelar     << Anterior     Siguiente >>     Finalizar                                                                                                    |   |

Presionar el boton **Siguiente** >> para acceder al proxima pantalla.

| Desarrollo de Sul                              | bsistemas e Interfases                |
|------------------------------------------------|---------------------------------------|
| Subsistema 1 - Aplicación Catastral Provincial | Manual del Usuario de SS1M7 v 1.0.doc |
| Módulo 7 – Módulo de Consultas                 | Página 62 de 79                       |
| Hito 5 – Documentación del Subsistema          | _                                     |

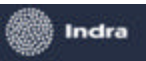

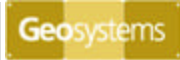

| Nuevo Mapa Temático                                             |                                                                                                    | X         |
|-----------------------------------------------------------------|----------------------------------------------------------------------------------------------------|-----------|
| Selección de Layer<br>Seleccion de Condición                    | Rango de Visualización del Mapa Temático       Desde:     Hasta:       0     100000                                           |           |
| Selección de Mapeo<br>Mapeo Jerárguico<br>BD - Tablas<br>Rangos | Labels  Mostrar Labels  Rango de Visualización de Labels  Desde: Hasta: 0 1000                                                |           |
| Miscelaneos                                                     | Textos       Fuente: Arial       Color:       Tamaño:       0.0030 ÷       Fondo       Estilo:       Transparent       Color: |           |
|                                                                 | Cancelar         Siguiente >:                                                                                                 | Finalizar |

En Misceláneos determinar lo siguiente:

- ✓ Rango de Visualización del Mapa Temático.
- ✓ Rango de Visualización de Layers. Para que se activen los campos desde y hasta, toldar la opción Mostrar Labels.
- ✓ Configuración de Textos
  - o Fuente
  - o Tipo
  - o Color
  - o Tamaño
- ✓ Fondo
  - o Estilo
  - o Color

Por ultimo presionar el botón Finalizar, para la generación del Mapa Temático.

| Desarrollo de Sul                              | bsistemas e Interfases                |
|------------------------------------------------|---------------------------------------|
| Subsistema 1 - Aplicación Catastral Provincial | Manual del Usuario de SS1M7 v 1.0.doc |
| Módulo 7 – Módulo de Consultas                 | Página 63 de 79                       |
| Hito 5 – Documentación del Subsistema          |                                       |

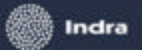

Geosystems

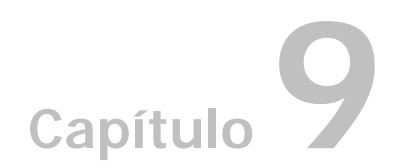

# Visualización de Información General

El Módulo de Consultas permite visualizar información correspondiente a:

- ✓ Información General Parcelaria.
- ✓ Información General de la Cuenta.
- ✓ Información Valuatoria.
- ✓ Información del Registro General de la Propiedad.
- ✓ Información de la Dirección de Rentas.
- ✓ Planos Digitalizados.
- ✓ Registro Histórico de informes y certificados.
- ✓ Información de la Infraestructura.
- ✓ Información de Afectaciones Parcelarias.

El usuario debe haber hecho alguna consulta previa que haya traído como resultado un listado de cuentas/parcelas.

Para ello se debe seleccionar de la **Grilla de Resultados** el registro a consultar. Con el botón derecho del mouse se despliegan las opciones del menú contextual que vemos a continuación:

|                                | Desarrollo de Sub                              | bsistemas e Interfases                |
|--------------------------------|------------------------------------------------|---------------------------------------|
|                                | Subsistema 1 - Aplicación Catastral Provincial | Manual del Usuario de SS1M7 v 1.0.doc |
| Módulo 7 – Módulo de Consultas |                                                | Página 64 de 79                       |
|                                | Hito 5 – Documentación del Subsistema          |                                       |

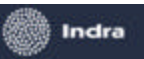

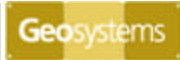

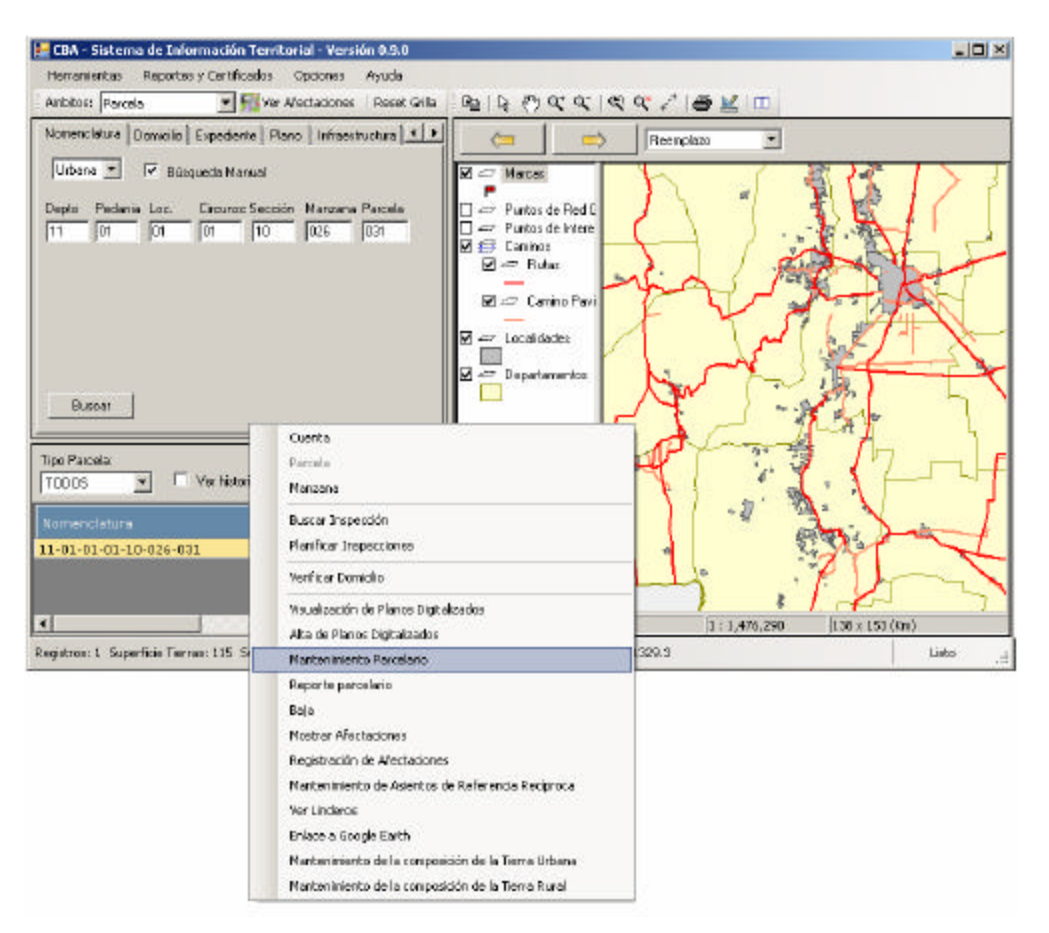

Seleccionar **Mantenimiento Parcelario** para acceder a la siguiente interfase. Por medio de esta se efectúan todas las visualizaciones que se detallan a continuación.

| Desarrollo de Sub                              | bsistemas e Interfases                |
|------------------------------------------------|---------------------------------------|
| Subsistema 1 - Aplicación Catastral Provincial | Manual del Usuario de SS1M7 v 1.0.doc |
| Módulo 7 – Módulo de Consultas                 | Página 65 de 79                       |
| Hito 5 – Documentación del Subsistema          |                                       |

| itenimiento Parcelario                                                                   |                    |                                                                                                    |
|------------------------------------------------------------------------------------------|--------------------|----------------------------------------------------------------------------------------------------|
| cnenchiura<br>1 - 01 - 01 - 01 - 10 - 020 - 031<br>ects, Ped. Loc. Circ. Sec. Man. Perc. | PARCELA            | Nomenclatula                                                                                                    |
| holos de la vascala                                                                      | General            | Depia, Pedi Loo, Cira, Sea, Man, Paro,                                                                                                    |
| and an initial case                                                                      | Planos             | Desig Oficial                                                                                                    |
| Departamento: CAPITAL<br>Pedenía: CAPITAL                                                | Afectaciones       | M2 14 LT 31<br>Exp Deasion:                                                                                                    |
| Localidad: CORDOBA                                                                       |                    | Exp Baja Fecha Baja                                                                                                    |
| Delegación: DIRECCION DE CATASTRO                                                        | CUENTA             | Pacelas Oligan                                                                                                    |
| Tipo: Metodologia Valuatoria i<br>Uchana Uchana                                          | General            | Nomenclatura Pecha Alta Expediente                                                                                                    |
| Estadoi Fecha de Altai                                                                   | Certify Doo. Ason. | 11-01-01-01-10-026-021 01/08/2006 1 0905-012942/                                                                                                    |
| Edificado No PH 16/06/2006                                                               | Daming             |                                                                                                    |
|                                                                                          | Utimatic           |                                                                                                    |
| Duertes<br>NroCuenta Sub Parcela Piso Depto                                              | 1                  | Centios de Novencieture                                                                                                    |
| Avertas<br>NicoCuenta Sub Parcela Pisa Diepto<br>11-01-1636602-3 000                     |                    | Ceribio de Nomencletura<br>No se encontreran Combios de Nomenclature<br>Fleros<br>Cepto Serie Mimero Año Tico Expediente<br>Nens 11 4 034603 1970 0905-012942/1970                                                                                                    |
| NroCuenta Sub Parcela Pisa Diepto                                                        |                    | Ceribio de Nomencletura<br>No se encontreran Combios de Nomencleture<br>Fleros<br>Cepto Serie Mimero Año Too Expediente<br>Mens 11 4 634663 1970 0905-012942/1970<br>4 Verintigenes del plano                                                                                                    |
| NroCuenta Sub Parcela (Pisa Depto<br>11-03-1636602-3 000                                 |                    | Ceribio de Nomencletura<br>No se en controran Combios de Nomenclature<br>Fleros<br>Cepto Serie Mimero Año Tico Expediente<br>Mens 11 4 034603 1970 0905-012942/1970<br>Ver indigenes del plano                                                                                                    |
| NroCuenta Sub Parcela (Piso Capto)<br>11-01-1635602-3 000                                |                    | Ceribio de Nomencietura<br>No se encontreran Combios de Nomenciature<br>Fleros<br>Cepto Serie Mimero Año Tico Expediente<br>Mens 11 4 034603 1970 0905-012942/1970<br>Ver indgeres del plano<br>Alectaciones<br>Cestrio color<br>Servicio plano<br>Asinte<br>Cestrio color<br>Asinte<br>Cestrio color<br>Asinte<br>Cestrio color<br>Asinte<br>Cestrio color |

Programa de Apoyo a la Modernización del Estado de la Provincia de Córdoba

Sistema de Información Territorial de la Provincia de Córdoba, Catastro Provincial

Geosystems

Como vemos en la imagen, en el centro de la interfase se ubican las solapas **PARCELAS** y **CUENTAS** de donde se despliegan los datos asociados a visualizar.

A la izquierda de las solapas el usuario obtendrá un resumen del registro consultado con los siguientes datos:

- Nomenclatura
- Datos de la Parcela
- Tipo de parcela
- Cuentas

Indra

A la derecha de las solapas se desplegará la información de acuerdo a la opción seleccionada por el usuario.

### Información General Parcelaria

Dentro de la interfase de **Manten imiento Parcelario** el usuario podrá visualizar la información general de la parcela presionando el botón **General** de la solapa **PARCELAS**.

Como se ve en la próxima imagen, la información general que se visualiza es la siguiente:

- Nomenclatura
- Designación oficial
- Número de Expediente de Alta

| Desarrollo de Su                               | bsistemas e Interfases                |
|------------------------------------------------|---------------------------------------|
| Subsistema 1 - Aplicación Catastral Provincial | Manual del Usuario de SS1M7 v 1.0.doc |
| Módulo 7 – Módulo de Consultas                 | Página 66 de 79                       |
| Hito 5 – Documentación del Subsistema          |                                       |

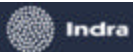

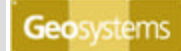

- Numero de Expediente de Baja, si lo tuviese
- Fecha de baja
- Datos de Parcelas Origen
- Cambios de Nomenclatura
- Datos de los planos asociados a la parcela
- Afectaciones

| Nomenclatura                                                                                              |
|----------------------------------------------------------------------------------------------------|
| 11 - 1 - 1 - 01 - 10 - 026 - 031                                                                          |
| Depto. Ped. Loc. Circ. Sec. Mzn. Parc.                                                                    |
| Desig Oficial :                                                                                           |
| MZ 14 LT 31                                                                                               |
| Exp Creación :                                                                                            |
| 0905-012942/1970                                                                                          |
| Exp Baja : Fecha Baja :                                                                                   |
| Dar de baja la Parcela                                                                                    |
| Nomenalatura Escha Alta Evolutioneta                                                                      |
| 11-01-01-01-10-026-021 01/08/2006 1 0905-012942/                                                          |
|                                                                                                    |
|                                                                                                    |
| Cambios de Nomenclatura                                                                                   |
| No se encontraron Cambios de Nomenclatura                                                                 |
|                                                                                                    |
| Planos<br>Dente   Serie   Númere   Año   Tipo   Expediente                                                |
| Mens 11 4 634683 1970 0905-012942/1970                                                                    |
|                                                                                                    |
|                                                                                                    |
| ver imagenes dei piano                                                                                    |
| Afeatacionea                                                                                              |
| Afectaciones                                                                                              |
| Afectaciones           Descripción         Asiento           Servidumbre         Servidumbre de Alumbrado |
| Afectaciones           Descripción         Asiento           Servidumbre         Servidumbre de Alumbrado |

| Desarrollo de Sul                              | bsistemas e Interfases                |
|------------------------------------------------|---------------------------------------|
| Subsistema 1 - Aplicación Catastral Provincial | Manual del Usuario de SS1M7 v 1.0.doc |
| Módulo 7 – Módulo de Consultas                 | Página 67 de 79                       |
| Hito 5 – Documentación del Subsistema          |                                       |

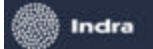

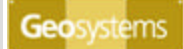

### Información General de la Cuenta

El usuario podrá visualizar la información general de la cuenta presionando el botón **General** de la solapa **CUENTAS**.

Como se ve en la próxima imagen, la información general que se visualiza de una cuenta es la siguiente:

- Datos generales de la cuenta
- Cuentas origen
- Datos de PH
- Inscripción Dominial
- Resumen Valuatorio
- Domicilio de la Cuenta

| Desarrollo de Sub                              | bsistemas e Interfases                |
|------------------------------------------------|---------------------------------------|
| Subsistema 1 - Aplicación Catastral Provincial | Manual del Usuario de SS1M7 v 1.0.doc |
| Módulo 7 – Módulo de Consultas                 | Página 68 de 79                       |
| Hito 5 – Documentación del Subsistema          |                                       |

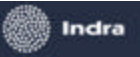

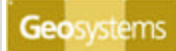

| Nomenclatura<br>Depto. Ped.<br>11 - 1 -<br>Bien De Familia<br>Fecha de Inicio:                                                   | Nro. de Cta.<br>1635602 -<br>Expediente                              | Dig.Ver.<br>3                                   | Padron munic<br>Expediente C<br>0905-012942<br>Expediente B | cipal: Fecha Vigencia:<br>reación: Fecha Creación:<br>2/1970<br>aja: Fecha Baja:                                                    |
|----------------------------------------------------------------------------------------------------|----------------------------------------------------------------------|-------------------------------------------------|-------------------------------------------------------------|----------------------------------------------------------------------------------------------------|
| Cuentas Origen                                                                                                    |                                                                      | Tipo Orio                                       |                                                             | Evpediente                                                                                                    |
| 11-01                                                                                                    | -0007566-1                                                           | División                                        | Jen                                                         | 0905-012942/                                                                                                    |
|                                                                                                    |                                                                      |                                                 |                                                             |                                                                                                    |
| PH                                                                                                    | Posición:                                                            |                                                 | Inscripción l                                               | Dominial                                                                                                    |
|                                                                                                    |                                                                      |                                                 | Tipo: Inscri                                                | oción:                                                                                                    |
| Nro. de carpeta:                                                                                                    | % Co-propie                                                          | dad:                                            | FR 0000                                                     | 003233049320192342                                                                                                    |
|                                                                                                    |                                                                      |                                                 |                                                             |                                                                                                    |
| - Description Value                                                                                                    | L                                                                    |                                                 |                                                             |                                                                                                    |
| Resumen Valua                                                                                                    | torio<br>Superficie                                                  | Moneda                                          | Valuacion                                                   | Base Imponible                                                                                                    |
| Resumen Valua<br>Descripcion<br>Tierra                                                                                           | torio<br>Superficie<br>115                                           | Moneda<br>Peso                                  | Valuacion<br>523.12                                         | Base Imponible<br>2648.64                                                                                                    |
| Resumen Valua<br>Descripcion<br>Tierra<br>Mejoras                                                                                | torio<br>Superficie<br>115<br>42                                     | Moneda<br>Peso<br>Peso                          | Valuacion<br>523.12<br>1329.3                               | Base Imponible<br>2648.64<br>6730.46                                                                                                |
| Resumen Valua<br>Descripcion<br>Tierra<br>Mejoras<br>Total                                                                       | torio<br>Superficie<br>115<br>42                                     | Moneda<br>Peso<br>Peso                          | Valuacion<br>523.12<br>1329.3<br>1852.42                    | Base Imponible<br>2648.64<br>6730.46<br>9379.1                                                                                      |
| Resumen Valua<br>Descripcion<br>Tierra<br>Mejoras<br>Total                                                                       | torio<br>Superficie<br>115<br>42                                     | Moneda<br>Peso<br>Peso                          | Valuacion<br>523.12<br>1329.3<br>1852.42                    | Base Imponible<br>2648.64<br>6730.46<br>9379.1                                                                                      |
| Resumen Valua<br>Descripcion<br>Tierra<br>Mejoras<br>Total<br>Domicilio<br>Calle:                                                | torio<br>Superficie<br>115<br>42                                     | Moneda<br>Peso<br>Peso                          | Valuacion<br>523.12<br>1329.3<br>1852.42                    | Base Imponible<br>2648.64<br>6730.46<br>9379.1<br>Altura:                                                                           |
| Resumen Valua<br>Descripcion<br>Tierra<br>Meioras<br>Total<br>Domicilio<br>Calle:<br>MAURICIO YAD                                | torio<br>Superficie<br>115<br>42<br>42<br>AROLA                      | Moneda<br>Peso<br>Peso                          | Valuacion<br>523.12<br>1329.3<br>1852.42                    | Base Imponible<br>2648.64<br>6730.46<br>9379.1<br>Altura:<br>? 2220                                                                 |
| Resumen Valua<br>Descripcion<br>Tierra<br>Meioras<br>Total<br>Domicilio<br>Calle:<br>MAURICIO YAD<br>Barrio/ paraje:<br>BARRIO 1 | torio<br>Superficie<br>115<br>42<br>A2<br>A2<br>BAROLA<br>Expedien   | Moneda<br>Peso<br>Peso<br>te Alta:<br>2942/1970 | Valuacion<br>523.12<br>1329.3<br>1852.42<br>Expediente I    | Base Imponible           2648.64           6730.46           9379.1             Altura:           ?         2220   Modif:           |
| Resumen Valua<br>Descripcion<br>Tierra<br>Mejoras<br>Total<br>Domicilio<br>Calle:<br>MAURICIO YAD<br>Barrio/ paraje:<br>BARRIO 1 | torio<br>Superficie<br>115<br>42<br>DAROLA<br>Expedien<br>2 0905-012 | Moneda<br>Peso<br>Peso<br>te Alta:<br>2942/1970 | Valuacion<br>523.12<br>1329.3<br>1852.42<br>Expediente f    | Base Imponible           2648.64           6730.46           9379.1   Altura:           ?           2220   Modif:           Aplicar |
| Resumen Valua<br>Descripcion<br>Tierra<br>Meioras<br>Total<br>Domicilio<br>Calle:<br>MAURICIO YAD<br>Barrio/ paraje:<br>BARRIO 1 | torio<br>Superficie<br>115<br>42<br>AROLA<br>Expedien<br>0905-012    | Moneda<br>Peso<br>Peso<br>te Alta:<br>2942/1970 | Valuacion<br>523.12<br>1329.3<br>1852.42<br>Expediente f    | Base Imponible<br>2648.64<br>6730.46<br>9379.1<br>Altura:<br>? 2220<br>Modif:<br>Aplicar                                            |

### Información Valuatoria

Esta función le permite al usuario visualizar un resumen de los valores vigentes e históricos de la información valuatoria de una parcela. Este resumen se encuentra junto a la información general de la cuenta, por lo que se debe acceder a la solapa **CUENTAS - General**.

La información valuatoria que se visualiza incluye los datos de Terreno y Mejoras, con su correspondiente Superficie, Valuación, Moneda, Base Imponible y el Total de ambas.

| Desarrollo de Sul                              | bsistemas e Interfases                |
|------------------------------------------------|---------------------------------------|
| Subsistema 1 - Aplicación Catastral Provincial | Manual del Usuario de SS1M7 v 1.0.doc |
| Módulo 7 – Módulo de Consultas                 | Página 69 de 79                       |
| Hito 5 – Documentación del Subsistema          |                                       |

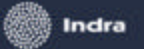

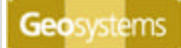

| - Resumen Valua | torio ———  |        |           |                |
|-----------------|------------|--------|-----------|----------------|
| Descripcion     | Superficie | Moneda | Valuacion | Base Imponible |
| Tierra          | 115        | Peso   | 523.12    | 2648.64        |
| Mejoras         | 42         | Peso   | 1329.3    | 6730.46        |
| Total           |            |        | 1852.42   | 9379.1         |
|                 |            |        |           |                |

## Información del Registro General de la Propiedad

Esta función permite efectuar la visualización de los datos dominiales de una cuenta.

El usuario podrá ejecutar la función presionando el botón Dominio de la solapa CUENTAS.

Como se ve en la imagen, la información que se visualiza es la siguiente:

- Datos del Inmueble
- Inscripción Dominial
- Descripción de los Titulares
- Datos del los Titulares
- Domicilio de los Titulares

| Desarrollo de Sub                              | bsistemas e Interfases                |
|------------------------------------------------|---------------------------------------|
| Subsistema 1 - Aplicación Catastral Provincial | Manual del Usuario de SS1M7 v 1.0.doc |
| Módulo 7 – Módulo de Consultas                 | Página 70 de 79                       |
| Hito 5 – Documentación del Subsistema          |                                       |

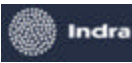

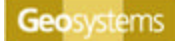

| - Datos<br>Descripción Inmueble situado en la ciudad de Córdoba, Circ 01, Secc 10, Mzn 26. |             |                    |                      |         |            |
|--------------------------------------------------------------------------------------------|-------------|--------------------|----------------------|---------|------------|
| Asiento                                                                                    | 82          | 2                  |                      |         |            |
| Inscripción                                                                                | Dom         | inial              |                      |         |            |
| Tipo                                                                                       | FR          | Ir                 | nscripción 000000323 | 304932  | 0192342    |
| Titulares —                                                                                |             |                    |                      |         |            |
| Horacio Ber<br>La Veloz S./                                                                | iveni<br>A. | utti               |                      |         |            |
| — Titular ——                                                                               |             |                    |                      |         |            |
| Denominaci                                                                                 | ión         | Horacio Benvenutti |                      | Sexo    | М          |
| Tipo Perso                                                                                 | na          | F                  | Tipo Docu            | imento  | DNI        |
| Tipo Titularid                                                                             | lad         | N                  | Nro Docu             | imento  | 13562398   |
| Porcent                                                                                    | aje         | 50                 | Nacion               | nalidad | Argentino  |
| Tipo Cla                                                                                   | ive         | Т                  | Fecha Naci           | miento  | 02/11/1967 |
| CL                                                                                         | ЛТ          | 20135623986        | Fecha Falleci        | miento  |            |
| Calle                                                                                      | Bel         | grano              |                      |         |            |
| Nro                                                                                        | 294         | 4 Piso             | PB D                 | epto 2  | 2          |
| Localidad                                                                                  | Có          | rdoba              | Provincia            | Córdoba | 3          |
| Cod Postal                                                                                 | A3          | 293XXA             |                      |         |            |
|                                                                                            |             |                    |                      |         |            |

## Visualización de Planos Digitalizados

El modulo permitirá efectuar la consulta de los múltiples planos en formato raster asociados a una parcela.

Para acceder a la visualización de los mismos presionar el botón **Planos** de la Solapa **PARCELAS**. Se visualizarán los siguientes datos:

| Desarrollo de Su                               | ubsistemas e Interfases               |
|------------------------------------------------|---------------------------------------|
| Subsistema 1 - Aplicación Catastral Provincial | Manual del Usuario de SS1M7 v 1.0.doc |
| Módulo 7 – Módulo de Consultas                 | Página 71 de 79                       |
| Hito 5 – Documentación del Subsistema          |                                       |

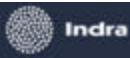

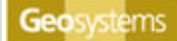

| - Planos                     |                              |              |                     |
|------------------------------|------------------------------|--------------|---------------------|
| Depto Serie Número A         | ño Tip                       | <b>)</b>     | Expediente          |
| 11 4 634683                  | 1970 Men                     | sura p       | 0905-012942/1970    |
|                              |                              |              |                     |
|                              |                              |              |                     |
| <u> </u>                     |                              |              |                     |
| Ver imágenes del plano       |                              | Agre         | gar Eliminar        |
| - Plano Seleccionado         |                              |              |                     |
| Depto Serie Número Año       | Tipo de                      | Plano        |                     |
| 11 4 634683 1970<br>Titular  | Mensui<br>Universit          | a para presi | C 10905-0129427197  |
| MABIA BAZAN D 19/05/1970     |                              | VISAUUI      |                     |
| Número BGP Evpediente de l   | Modif Eechar                 | le baia      | Europeiente de Raia |
| 930284                       |                              | ie nala      |                     |
| ,,                           |                              |              | Aplicar             |
| 🗆 Parcelas involucradas ———— |                              |              | Aplical             |
| 110101010026021000           | Sun Título:                  | 52.5         | _                   |
| 1101010110026032000          | 0 U                          |              | Aplicar             |
|                              | Sup. Mensu                   | ra: [5151.55 | <b>D</b>            |
|                              |                              |              |                     |
| Imagen:10                    | - Clase                      |              |                     |
|                              | <ul> <li>Arquitec</li> </ul> | tura         | Adjuntar            |
|                              | O Mensura                    | 1            |                     |
| Observaciones                |                              |              |                     |
| Fecha alta                   |                              |              | Agregar             |
|                              |                              |              | Regulator           |
|                              |                              |              | necuperar           |
|                              |                              |              |                     |
|                              |                              |              |                     |

En **Planos** aparecen listados los planos asociados a la Parcela, donde el usuario podrá seleccionar con el mouse el que desee visualizar.

En Plano Seleccionado se visualizan los datos del plano seleccionado en la grilla superior.

En **Parcelas Involucradas** se listan las nomenclaturas de parcelas relacionadas al mismo plano.

En **Imágenes** se visualizan la cantidad y características de las imágenes raster asociadas al plano seleccionado.

Presionar el botón **Ver Imágenes del Plano** para abrir el Visor de **M**ágenes en pantalla como se muestra a continuación:

| Desarrollo de Sul                              | bsistemas e Interfases                |
|------------------------------------------------|---------------------------------------|
| Subsistema 1 - Aplicación Catastral Provincial | Manual del Usuario de SS1M7 v 1.0.doc |
| Módulo 7 – Módulo de Consultas                 | Página 72 de 79                       |
| Hito 5 – Documentación del Subsistema          | -                                     |

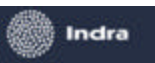

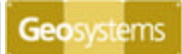

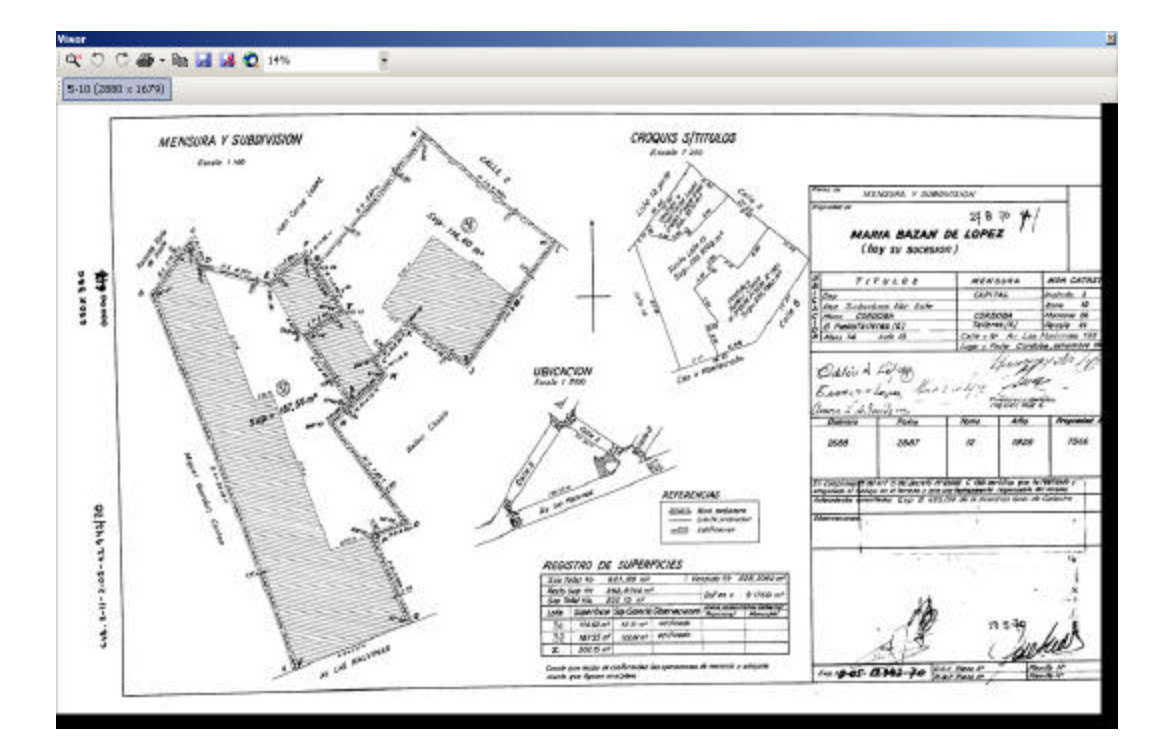

### Visualización Histórica de Informes y Certificados

Esta función proporciona una lista de todos los Informes y Certificados emitidos desde el sistema incluyendo la tipología, fecha de emisión y usuario responsable.

Permit e además la consulta del formulario con la información que consignaba al momento de la emisión.

Para consultar el formulario presionar el botón **Certif. y Doc. Asoc.** de la solapa **CUENTAS**. En **Documentos** se listan los certificados y documentos asociados a la cuenta seleccionada con los datos que se muestran a continuación.

| Desarrollo de Su                               | bsistemas e Interfases                |
|------------------------------------------------|---------------------------------------|
| Subsistema 1 - Aplicación Catastral Provincial | Manual del Usuario de SS1M7 v 1.0.doc |
| Módulo 7 – Módulo de Consultas                 | Página 73 de 79                       |
| Hito 5 – Documentación del Subsistema          |                                       |

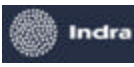

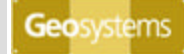

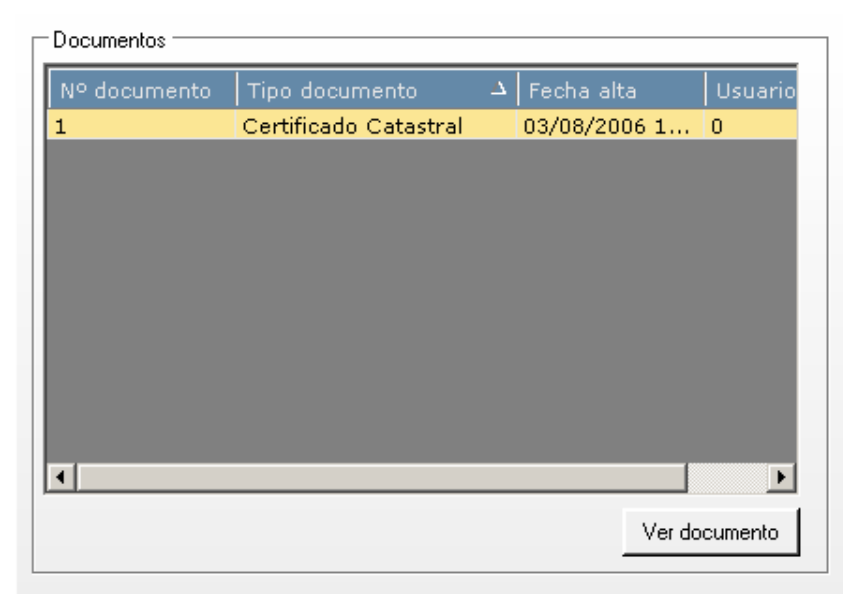

Seleccionar con el Mouse el documento o certificado que se desea visualizar y presionar el botón **Ver documento.** Se abrirá un archivo en formato PDF con el formulario correspondiente.

| Desarrollo de Sul                              | bsistemas e Interfases                |
|------------------------------------------------|---------------------------------------|
| Subsistema 1 - Aplicación Catastral Provincial | Manual del Usuario de SS1M7 v 1.0.doc |
| Módulo 7 – Módulo de Consultas                 | Página 74 de 79                       |
| Hito 5 – Documentación del Subsistema          |                                       |

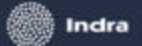

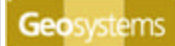

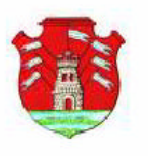

Dirección General de Catastro Provincia de Córdoba **Certificado Catastral** Nº Formulario A: 34132315

Fecha de Emisión 20 de Junio de 2006 Vigente hasta el día: 20 de Julio de 2006

#### Identificación

Nomenclatura Catastral

11-01-01-01-10-026-031-000

Dto - Ped - Loc - Circ - Sec - Mza - Parcela- Subp Nº Cuenta Tributaria

#### 11-01-1635602-3

Inscripción de dominio Dom. Nro: 2688, F°: 2887, T°: 12 , Año: 1929

Capital Pedanía

Capital

Departamento

Localidad Córdoba

Delegación Catastral

**Dirección de Catastro** 

#### Ubicación

Domicilio

Calle Mauricio Yadarola Nº 2220, Córdoba, Córdoba - X5012AGD

Ubicación Geográfica (Coord. Geodésicas WGS84 de un punto interior)

#### 31° 23' 39,78" S ; 66° 09' 23,36" W

#### Información Según Plano

Superficie de Terreno: 302,15 m<sup>2</sup>

Plano Vigente Nº 4-634683-1970

| Orient. | Dimensión | Rumbo       | Linda con                        |
|---------|-----------|-------------|----------------------------------|
| Este    | 11,90 m   | XX° XX' XX" | Parcela 22                       |
| Norte   | 9,45 m    | XX° XX' XX" | Frente a Calle Mauricio Yadarola |
| Oeste   | 9,67 m    | XX° XX' XX" | Parcela 20                       |
| Sur     | 10,18 m   | XX° XX' XX" | Parcela 32                       |

#### Información Según Título

Dominio Nro: 2688, F°: 2887, T°: 12 , Año: 1929

#### Descripción del Inmueble

kkkkkk kkkkkkkkkkkkkkkkkkkkkkkkkkkkk

#### **Propietarios:**

|            | CDI           | Nombre             | Porc. | Domicilio                             |
|------------|---------------|--------------------|-------|---------------------------------------|
| Fisica 2   | 20-13562398-6 | Horacio Benvenutti | 50%   | Belgrano 294 PB "2", Córdoba, Córdoba |
| Jurídica 3 | 30-12930274-8 | La Veloz S.A.      | 50%   | Alberti 628 EP, Córdoba, Córdoba      |

| Desarrollo de Sul                              | bsistemas e Interfases                |
|------------------------------------------------|---------------------------------------|
| Subsistema 1 - Aplicación Catastral Provincial | Manual del Usuario de SS1M7 v 1.0.doc |
| Módulo 7 – Módulo de Consultas                 | Página 75 de 79                       |
| Hito 5 – Documentación del Subsistema          |                                       |

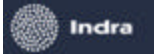

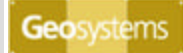

### Información de la Infraestructura

El usuario podrá navegar gráficamente mediante las funciones de navegación hasta la/s parcelas de su interés.

Situado en el terreno podrá encender las capas de Infraestructura que se hayan cargado en el sistema. Estas se visualizan en el **Mapa** con la simbología correspondiente.

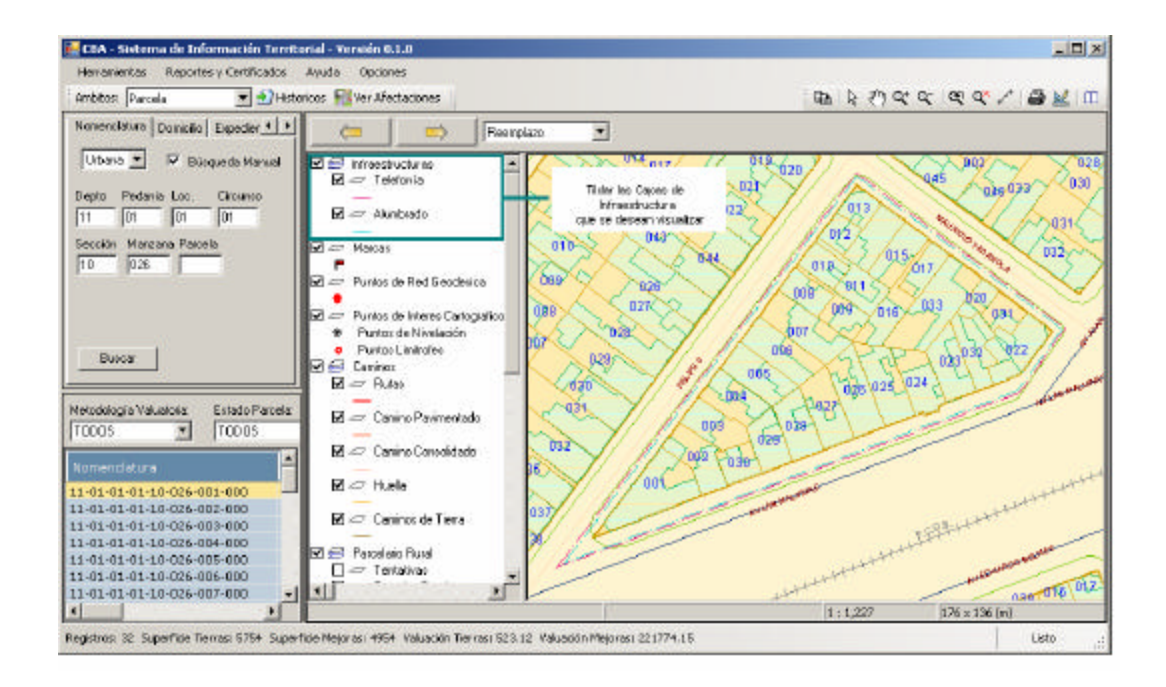

### Información de Afectaciones Parcelarias

Para obtener información de las afectaciones de una parcela el usuario debe seleccionar la opción **Afectaciones** de la solapa **PARCELAS**.

| Desarrollo de Su                               | bsistemas e Interfases                |
|------------------------------------------------|---------------------------------------|
| Subsistema 1 - Aplicación Catastral Provincial | Manual del Usuario de SS1M7 v 1.0.doc |
| Módulo 7 – Módulo de Consultas                 | Página 76 de 79                       |
| Hito 5 – Documentación del Subsistema          |                                       |

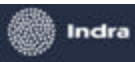

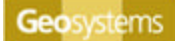

| Afectaciones                                                                                                    |                                 |  |  |
|----------------------------------------------------------------------------------------------------|---------------------------------|--|--|
| Descripción                                                                                                    | Asiento                         |  |  |
| Servidumbre de Alumbrado                                                                                                    |                                 |  |  |
| Afectación<br>Código de Afectación Descripción Asiento<br>62 Servidumbre de Alum                                                                                                    |                                 |  |  |
| - Planos                                                                                                    |                                 |  |  |
| Depto Serie Nro Año                                                                                                    | Tipo Expediente                 |  |  |
| 11 1 949534 2                                                                                                    | 2004 Mensura p 2034-212098/2004 |  |  |
| Plano Seleccionado       Depto Serie       Número       Año       Tipo de Plano       Expediente         11       1       949534       2004       Mensura para pr       2034-212098/2004         Fecha de baja       Expediente de Baja       Ver imágenes del plano |                                 |  |  |

En **Afectaciones** se listan los datos de Descripción y Asiento de las afectaciones asociadas a la parcela.

Si la parcela estuvie se asociada a más de un tipo de Afectación, el usuario podrá seleccionar con el Mouse la de su interés para acceder a los siguientes datos:

- Código de Afectación.
- Lista de Planos donde quedo registrada dicha afectación.

Si la afectación estuvie se asociada a más de un plano, se podrá seleccionar uno para visualizar los datos del mismo en **Plano Seleccionado**.

Presionando el botón **Ver imágenes del plano** se abre el Visor de imágenes con el raster correspondiente.

|   | Desarrollo de S                                | ubsistemas e Interfases |                                |
|---|------------------------------------------------|-------------------------|--------------------------------|
| ſ | Subsistema 1 - Aplicación Catastral Provincial | Manual                  | del Usuario de SS1M7 v 1.0.doc |
|   | Módulo 7 – Módulo de Consultas                 |                         | Página 77 de 79                |
|   | Hito 5 – Documentación del Subsistema          |                         | -                              |

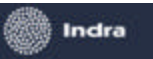

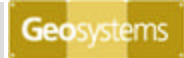

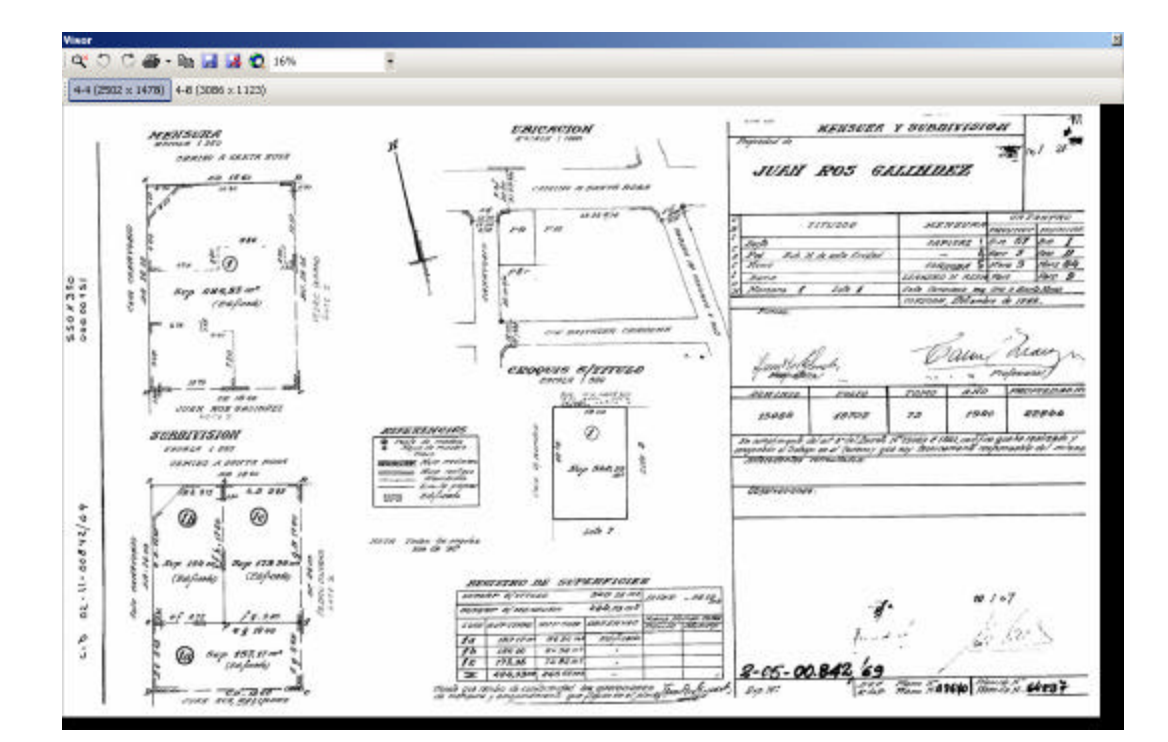

|   | Desarrollo de Sub                              | osistemas e Interfases                |
|---|------------------------------------------------|---------------------------------------|
| I | Subsistema 1 - Aplicación Catastral Provincial | Manual del Usuario de SS1M7 v 1.0.doc |
|   | Módulo 7 – Módulo de Consultas                 | Página 78 de 79                       |
|   | Hito 5 – Documentación del Subsistema          |                                       |

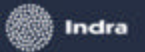

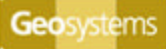

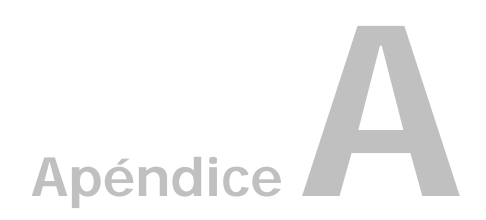

# **Revisiones del Documento**

| N° | Fecha    | Autor              | Corresponde a versión de soft |
|----|----------|--------------------|-------------------------------|
| 1  | 18/09/06 | Natalia Fiorruccio | 1.0.0                         |
|    |          |                    |                               |
|    |          |                    |                               |
|    |          |                    |                               |

| Desarrollo de Sub                              | bsistemas e Interfases                |
|------------------------------------------------|---------------------------------------|
| Subsistema 1 - Aplicación Catastral Provincial | Manual del Usuario de SS1M7 v 1.0.doc |
| Módulo 7 – Módulo de Consultas                 | Página 79 de 79                       |
| Hito 5 – Documentación del Subsistema          |                                       |